# IMSE **Ultra**

# Snabbstartsguide mAP

## Välkommen till Ultra!

mAP är i första hand konfigurerad som en kabelersättare till en surfplatta som används som en operatörspanel. Men den går även att använda som en router för en IMSE Ultra.

### Standardinställningar

- Eth1 är WAN. WAN har som standard en DHCP-klient aktiverad.
- Eth2 är LAN. På LAN har mAP ip-adressen 10.0.48.1. Den delar även ut adresser via DHCP.
- Standardinloggning för administration är användare **admin** och lösen **ef56**. Du kan endast administrera mAP från Eth2.
- Standardlösen på det trådlösa nätverket är **imseultra**.
- SSID återfinns på en lapp på ovansidan av mAP.

För att använda mAP som router måste du ställa in **gateway** till **10.0.48.1** på det du ansluter till port **Eth2**. Använd även **10.0.48.1** som **DNS**.

Som standard är portarna 22 (ssh), 80 (http) och 443 (httsp) öppnade till 10.0.48.94 på baksidan av mAP.

Din IMSE Ultra ska ha adress 10.0.48.94, nätmask 255.255.255.0, gateway 10.0.48.1 och dns 10.0.48.1.

Från Wifi kan du ej administrera mAP. Administration av mAP sker endast från Eth2 (LAN).

DHCP-servern på Eth2 och Wifi delar ej ut en gateway. Detta är gjort så att en surfplatta ska gå att ansluta även då mAP inte är ansluten till internet.

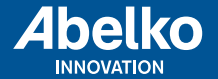

www.abelko.se

# Ställa en fast ip på WAN (Eth1)

Anslut en PC till LAN (Eth2). Fyll i adressen 10.0.48.1 i en webbläsare. Logga in med **admin** och **ef56**. Du möts nu av sidan nedan.

| Cuick Set          |                       |                             |                     | WebFig v6.24                  |
|--------------------|-----------------------|-----------------------------|---------------------|-------------------------------|
| 1 CAPSMAN          |                       |                             |                     |                               |
| I Wireless         |                       |                             |                     | WISP AP  • Quick Set          |
| Interfaces         |                       |                             |                     |                               |
| Bridge             |                       | Wireless                    |                     | Configuration                 |
| 🛫 Switch           |                       | Wireless                    |                     | conngulation                  |
| PPP                | Wireless Protocol     | 802.11 Onstreme Onv2        | Mode                | Router OBridge                |
| Nesh Mesh          | Network Name          | MikroTik-7C1A06             |                     | Inhorach                      |
| P P                |                       |                             |                     | Internet                      |
| Ø MPLS 🕨           | Frequency             | auto MHz                    | Address Acquisition | PPPoE Automatic               |
| 🧟 Routing 🔹 🕨      | Rand                  | 20H*B/G/N                   |                     |                               |
| 💮 System 🛛 🕨       | Daliu                 |                             | Address             | 192 168 2 187                 |
| Queues             | Channel Width         | 20/40MHz Ce 💌               | In durchs           | Renew                         |
| Files              |                       |                             |                     |                               |
| E Log              | Country               | sweden                      | Netmask             | 255.255.255.0 (/24)           |
| 😤 Radius           | MAC Address           | 4C:5E:0C:7C:1A:06           | Gateway             | 192.168.2.254                 |
| 🔀 Taols 🔹 🕨        |                       |                             |                     |                               |
| New Terminal       | Use Access List (ACL) |                             | MAC Address         | 4C:5E:0C:7C:1A:04             |
| Partition          | 6                     |                             |                     |                               |
| Make Supout.rif    | Security              | WPA WWPAZ                   |                     | Local Network                 |
| 🍋 Undo             | Encryption            | Vaes com Etkip              | IP Address          | 10.0.48.1                     |
| Aedo 🧼             | WiFi Password         | imseultra MHide             | Netmask             | 255,255,255,0 (/24)           |
| Hide Menu          |                       |                             |                     |                               |
| ••• Hide Passwords | MAC Address In ACL    | Last IP Uptime Sigr         | DHCP Server         |                               |
| 🕈 Safe Mode        |                       |                             | DHCP Server Pange   | 10 0 48 200-10 0 48 240       |
| 🔁 Design Skin      |                       |                             | biter berver kunge  |                               |
| 😝 Manual           |                       |                             | NAT                 |                               |
| 🕒 WinBox           |                       |                             |                     |                               |
| 🚰 Graphs           |                       |                             |                     |                               |
| End-User License   |                       |                             |                     | VPN                           |
| Logout             | ۰ ( m                 | •                           | VPN Access          | 0                             |
|                    |                       |                             | VPN Address         | 527504a9bd4e.sn.mynetname.net |
|                    |                       |                             |                     | System                        |
|                    |                       |                             |                     | Marth                         |
|                    |                       |                             | Router Identity     | MIKTOTIK                      |
|                    | CUP:                  | avo: max:                   |                     | Reset Configuration           |
|                    | Signal Strength       | unax.                       |                     | Check For Undates             |
|                    |                       | Copy To ACL Remove From ACL |                     |                               |
|                    |                       |                             |                     | Password                      |
|                    |                       |                             |                     | Apply Configuration           |

Under rubriken Internet finns tre radio-knappar. Om du vill ställa statiskadress väljer du **Static** och fyller i de adresser du fått. Till exempel som nedan.

|                     | Interne           |
|---------------------|-------------------|
| Address Acquisition | ◉ Static          |
| IP Address          | 192.168.2.187     |
| Netmask             | 255.0.0.0 (/8)    |
| Gateway             | 192.168.2.254     |
| DNS Servers         | ▼ 192.168.2.254 ▲ |
| MAC Address         | 4C:5E:0C:7C:1A:04 |

Tryck sedan **Apply Configuration** längst ned till höger.

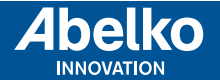

#### Ändra SSID och Wifi-lösen

Om du vill ändra SSID (namnet som det trådlösa nätet syns med) gör du detta på **Network Name** uppe till vänster. Lösenord ändras längst ned där det står **WiFi Password**, som standard är det **imseultra**.

|                       |                   | Wireless |
|-----------------------|-------------------|----------|
| Wireless Protocol     |                   |          |
| Network Name          | MikroTik-7C1A06   |          |
| Frequency             | auto MHz          |          |
| Band                  | 2GHz-B/G/N 💌      |          |
| Channel Width         | 20/40MHz Ce 💌     |          |
| Country               | sweden            |          |
| MAC Address           | 4C:5E:0C:7C:1A:06 |          |
| Use Access List (ACL) |                   |          |
| Security              | WPA WPA2          |          |
| Encryption            | Vaes ccm          |          |
| WiFi Password         | imseultra Mide    |          |

#### Lägga till en gateway i DHCP-utdelningen

Som standard är DHCP-utdelningen uppsatt så den ej delar ut en gateway och dns. Detta är gjort för att en surfplatta ska gå att ansluta utan att internet är åtkomligt.

Logga in och gå på **IP**, **DHCP Server** och **Networks**. Klicka på raden **DHCP without GW**.

| DHCP     | Networks Leases O | ptions Option Sets | Alerts      |        |              |      |
|----------|-------------------|--------------------|-------------|--------|--------------|------|
| Add Nev  | N                 |                    |             |        |              |      |
| 1 item   |                   |                    |             |        |              |      |
|          | Address           | Gateway            | DNS Servers | Domain | WINS Servers | Next |
|          | 2 without CW      |                    |             |        |              |      |
| ;;; DHCF | WILLIGHT GW       |                    |             |        |              |      |

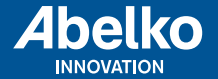

Fyll i Gateway och DNS som 10.0.48.1.

| Address         | 10.0.48.0/24    |
|-----------------|-----------------|
| Gateway         | ▼ 10.0.48.1     |
| Netmask         | ▲ 24            |
| DNS Servers     | ▼ [10.0.48.1]   |
| Domain          | •               |
| WINS Servers    | ▼ 0             |
| NTP Servers     | ▼               |
| CAPS Managers   | ▼               |
| Next Server     | *               |
| Boot File Name  | •               |
| DHCP Options    | •               |
| DHCP Option Set | <b>~</b>        |
| Comment         | DHCP without GW |

#### Nollställning av mAP

**OBS!** Om du nollställer mAP så kommer den att tappa de inställningar den levererades med och anta de inställningar som Mikrotik valt som standard.

Då mAP nollställs till fabriksläge blir den konfigurerad som en enkel hemma-router. Eth1 kommer att vara WAN och ha en DHCP-klient konfigurerad. Eth2 och Wifi kommer att vara bryggade till ett lokalt nätverk 192.168.88.0/24. Wifi kommer att sakna lösenord och adminkonto för mAP saknar även den lösenord. För ytterligare information om nollställning av mAP se **http://www.mikrotik.com/** eller **http://wiki. mikrotik.com/**.

Manualer, uppgraderingar och annan information finns på **www.ultra.abelko.se**.

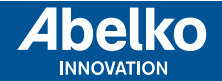